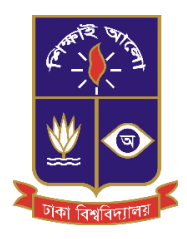

MS in Biomedical Physics & Technology

## **Application Guidelines**

- Go to the Apply online page in the website of the Department under the tab "Admission" or follow this link: <u>http://bmpt.du.ac.bd/admission/apply-online/</u>
- 2. Deposit Application Fee (non-refundable) of Taka=1200/- in any online branch of Agrani Bank ltd. (*Guidelines for depositing the application fee are outlined in page 2*).
- 3. Fill up the required fields in the website (See pages 3-7 for guidance).
- 4. Upload the following (See pages 3-7 for guidance):
  - a. A *recent passport size photograph* in .JPEG or .PNG format.
  - b. A scanned copy of signature .JPEG or .PNG format..
  - c. A scanned copy of the *Transcript/ Marksheet of Bachelors Degree* in .JPEG or .PNG format.
  - d. A scanned copy of the *Bank Deposit slip* in .JPEG or .PNG format.
- 5. Applicants must preserve the *original money deposit slip*. They must submit the original money deposit slip on the day of the admission test.
- 6. The deadline for submission is August 25, 2019 (Sunday).
- 7. The applicants will be notified by email if their application forms have been received by the department.
- 8. Use of calculator in the exam is **allowed**.
- 9. List of the eligible candidates will be notified through the Department website
- 10. The tentative fee for MS program will be around Tk=12,000/-

## **Guidelines for depositing application fee (non-refundable)**

- 1. Application fee can be deposited through any online branch of the Agrani Bank Ltd.
- 2. Application fee must be deposited to the following account:

A/C name: *CHAIRMAN, BIOMEDICAL PHYSICS & TECH.* A/C no: 0200000978441 Agrani Bank Ltd., Dhaka University Branch.

3. Please put your mobile number in the money deposit slip. A sample copy of the money deposit slip is shown below:

| DEPOSIT SLIP/ জমা রিপ<br>NAME OF ACCOUNT/হিসাবের নাম :                                      | জগ্রলী ব্যাহের<br>Agrani Ban | ह लिझिडिड<br>k Limited | DATE/ ডারিখ            |
|---------------------------------------------------------------------------------------------|------------------------------|------------------------|------------------------|
| CHAIRMAN, BIOMEDICAL                                                                        | CASH CHEQUE NO               | PAYEE BANK             | 1 A K A PS<br>51 41 91 |
| PHYSICS & TECH.                                                                             | Cash A                       |                        | 1200/                  |
| C.D. ACCOUNT NO./চলতি হিসাব নং                                                              | S                            |                        | 1                      |
| 020000978441                                                                                | - Change                     |                        |                        |
|                                                                                             | 20°                          | TOTAL Tk./মোট টাকা     |                        |
| Depositor's Particulars (Name, Adaress, Mobile) :<br>আমানডকারীর বিবরণ (নাম, ঠিকানা, মোবাইজা | Taka/BIAT C                  | One thousand two hur   | dred only              |
|                                                                                             | Depositor's Signature        | Officer                | Officer                |

or,

| চলতি হিসাব নম্বর | তারিখ             | 1     |      | চলতি হিসাব নম্বর                     |      | অ নু | শ্বাক্ষ ব | র   |
|------------------|-------------------|-------|------|--------------------------------------|------|------|-----------|-----|
| 0200009784       | 41                | 0     | : [4 | 0 2 0 0 0 0 0 9 7 8 4 4 I off        | রখ   |      | 20        |     |
| नामः CHAIRMAN, B | EOMEDICAL<br>ECH. |       | ় ন  | N: CHAIRMAN, BIOMEDICAL PHYSICS & TE | ecH, |      |           |     |
| বিবরণ            | টাকার পরি         | মাণ . |      | বিবরণ                                |      | টাক  | ার পরি    | মাণ |
| 10 21224 7 120   | 1200/-            | F     | -    | (sto another for                     |      | 120  | 0/-       | 1   |
|                  |                   |       | -    |                                      |      |      | 1         |     |
|                  | /                 |       | :    |                                      |      |      | 1         |     |
| মোট টাকা         | 1200/-            | F     |      | মোট টাব                              | গ    | 120  | 0/- 7     | Ŧ   |

## **Guidance for applying Online**

- 1. Go to the Apply online page in the website of the Department under the tab "Admission" or follow this link <u>http://bmpt.du.ac.bd/admission/apply-online/</u>
- 2. Enter your details as per your official certificates. Enter your date of birth from the drop down calender as per certificate. When all the fields are complete, click next.

Step 1 : Applicant Details

| Personal Information     |  |  |  |
|--------------------------|--|--|--|
| Name (Required)          |  |  |  |
| Mother's Name (Required) |  |  |  |
| Father's Name (Required) |  |  |  |
| Date of Birth (Required) |  |  |  |
| ddyyyy                   |  |  |  |
|                          |  |  |  |
| Next                     |  |  |  |

3. Enter your contact details properly. Be sure to enter your **mobile number and e-mail address correctly**. These means will be used later on for contact. After entering mailing address and permanent address, click Next.

| Email (Required)             |  |  |
|------------------------------|--|--|
| Mailing Address (Required)   |  |  |
|                              |  |  |
|                              |  |  |
|                              |  |  |
|                              |  |  |
|                              |  |  |
|                              |  |  |
| Permanent Address (Required) |  |  |
|                              |  |  |
|                              |  |  |
|                              |  |  |
|                              |  |  |
|                              |  |  |
|                              |  |  |

Step 2: Applicant Details

## 4. Enter your academic qualifications according to your certificates. After completing, click next.

Step 3 : Academic Qualification

| Masters                        |  |
|--------------------------------|--|
| Department                     |  |
|                                |  |
| University                     |  |
|                                |  |
| Passing Vear                   |  |
| assing real                    |  |
|                                |  |
| CGPA/Division/Class            |  |
|                                |  |
| Marks Percentage               |  |
|                                |  |
|                                |  |
| Bachelor                       |  |
| Department (Required)          |  |
|                                |  |
| University (Required)          |  |
|                                |  |
| Passing Year (Required)        |  |
| comy roll (requirely           |  |
|                                |  |
| CGPA/Division/Class (Required) |  |
|                                |  |
| Marks Percentage               |  |
|                                |  |
|                                |  |
| Higher Secondary               |  |
| College (Required)             |  |
|                                |  |
| Board (Required)               |  |
| Sourd (required)               |  |
| Panaina Vaar (Paguirad)        |  |
|                                |  |
|                                |  |
| CGPA/Division/Class (Required) |  |
|                                |  |
| Marks Percentage               |  |
|                                |  |
|                                |  |
| Secondary                      |  |
| School (Required)              |  |
|                                |  |
| Board (Required)               |  |
|                                |  |
| Passing Year (Required)        |  |
|                                |  |
| CGPA/Division/Class (Required) |  |
| (reduited)                     |  |
|                                |  |
| Varka Persontago               |  |
| Marks Percentage               |  |

5. Upload the necessary documents as mentioned. Be sure to check the size and format of your document before uploading.

Step 4 : Specialization Preference & Document Uploads

| Document Uploads                                         |
|----------------------------------------------------------|
| All Documents should be in .jpg,.jpeg or .png format.    |
| 1. Passport size photo. (file size: less than 512 KB)    |
| Choose File No file chosen                               |
|                                                          |
| 1. Scanned Signature ((file size: less than 100 KB))     |
| Choose File No file chosen                               |
|                                                          |
| 2. B.Sc Transcript/Marksheet (file size: less than 1 MB) |
| Choose File No file chosen                               |
| 3. Bank Deposit slip (file size: less than 1 MB)         |
| Choose File No file chosen                               |
|                                                          |
|                                                          |

Back

Next

6. After completing the submission process, you will get a submission preview as shown. Check whether all the information is correct and your uploaded documents are showing as mentioned. Click on the checkbox at the bottom of the page and click Send

| Personal Inform       | ation     |     |              |      |                  |
|-----------------------|-----------|-----|--------------|------|------------------|
| Name:                 |           |     |              |      |                  |
| Nother's Name:        |           |     |              |      |                  |
| ather's Name:         |           |     |              |      |                  |
| Date of Birth:        |           |     |              |      |                  |
| Nationality:          |           |     |              |      |                  |
| Contact Informa       | tion      |     |              |      |                  |
| Mobile No:            |           |     |              |      |                  |
| Em <mark>a</mark> il: |           |     |              |      |                  |
| Address               |           |     |              |      |                  |
| Permanent Add         | ress      |     |              |      |                  |
| Academic Qauli        | tfication |     |              |      |                  |
| Degree                | Dept.     | Uni | Passing Year | CGPA | Marks Percentage |
| Aasters               |           |     |              |      |                  |
| Bachelor              |           |     |              |      |                  |
| ISC                   |           |     |              |      |                  |
| Aasters               |           |     |              |      |                  |
| assport Size Ph       | noto      |     |              |      |                  |
| achelor Certific      | ate       |     |              |      |                  |
| ank Deposit Sli       | p.        |     |              |      |                  |
|                       |           |     |              |      |                  |
| signature             |           |     |              |      |                  |

7. You will see this message on successful submission.

Thank You

HOME > THANK YOU

Your application has been received.

Thank you for your interest. Check our website for the list of eligible candidates according to the notice. Contact the department office for any queries.

Go Back to Homepage

8. You will receive a confirmation email regarding your application submission.

9. You will receive your Admit card via email before the admission exam.

9. Applicants must bring the original Bank Deposit slip and printed copy of Admit card during the admission test.